# Building, deploying & distribuiting your iPhone killer Application

# Preface

If You did paid a) ADC feed, b) iPhone Dev Program, You should have a regular access to

iPhone Developer Program Portal (http://developer.apple.com/iphone/manage/overview/index.action)

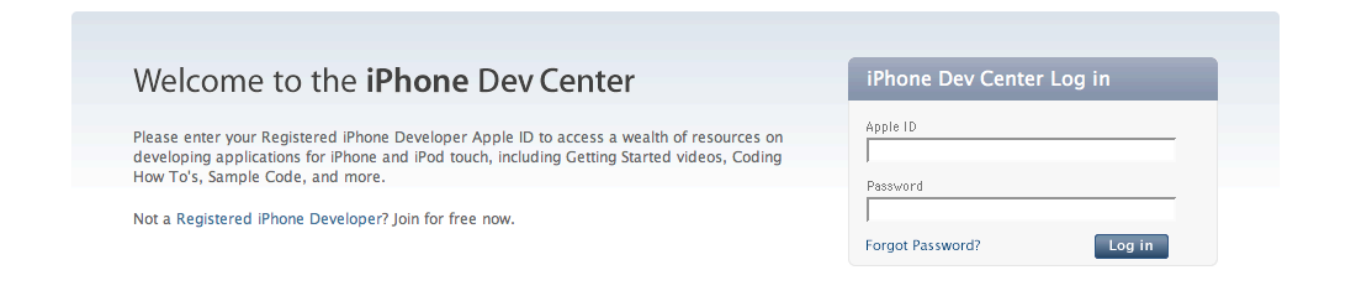

After authentication, You should have access to it:

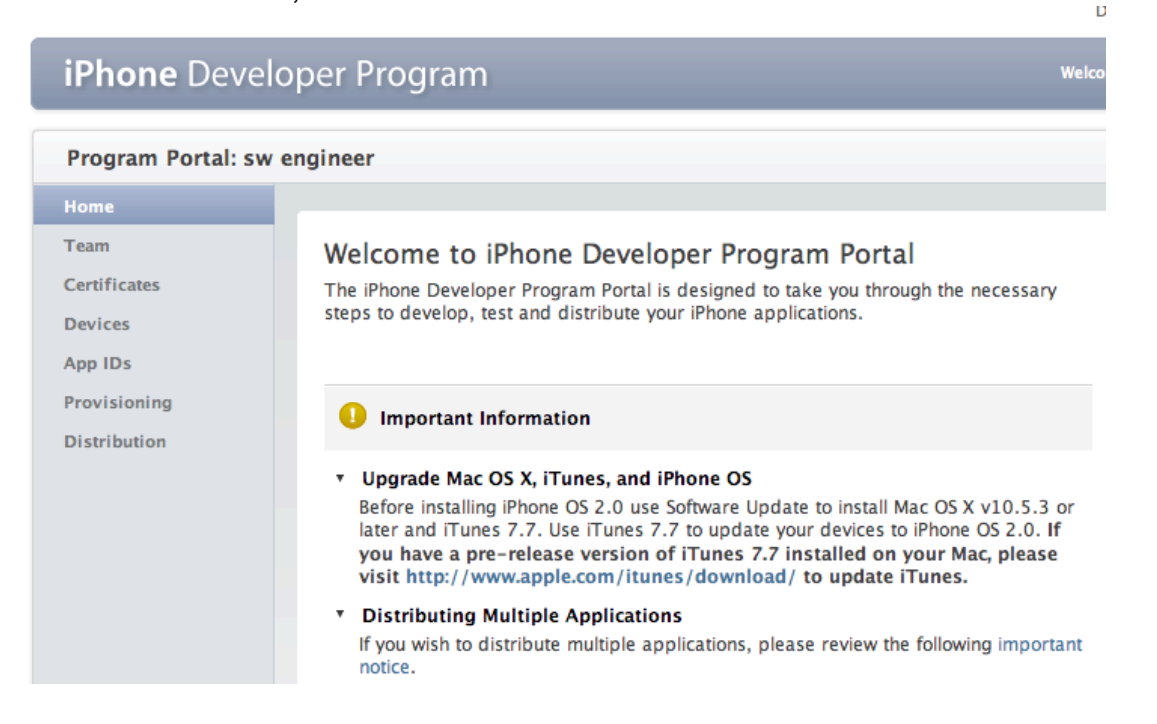

The steps that ADC sugegsts are:

- 1. Setting up your iPhone Development Team (if applicable)
- 2. Obtaining your iPhone Development Certificate
- 3. Creating your App ID
- 4. Assigning Apple devices for testing
- 5. Installing iPhone OS
- 6. Creating and downloading provisioning profiles
- 7. Running your development application on a provisioned device

Distributing your application

We suggest You read the guide, but the guide is incomplete and some details are missing. So let's capture the screens we got.

# Step 1: Build Your App

let's call it: iPhoneKillerApp01. Open Xcode, and create a new Project:

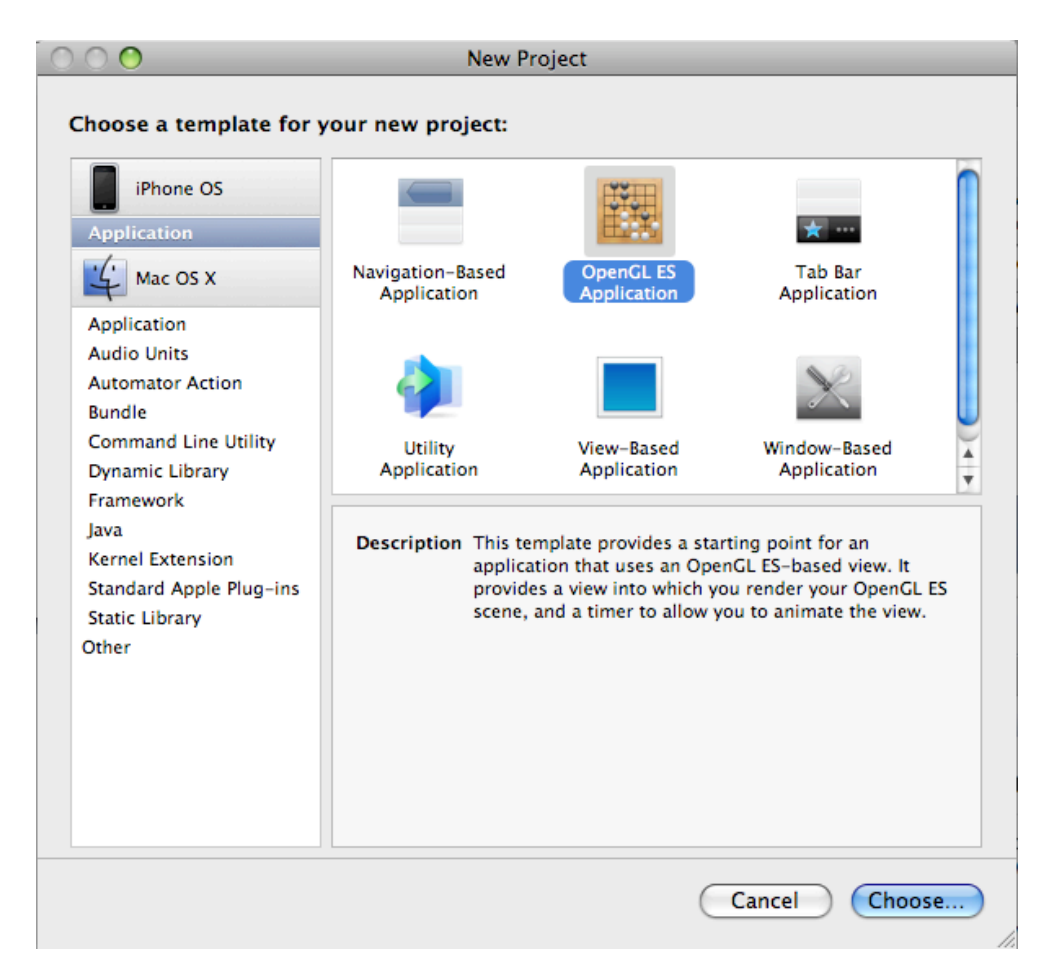

## You should get:

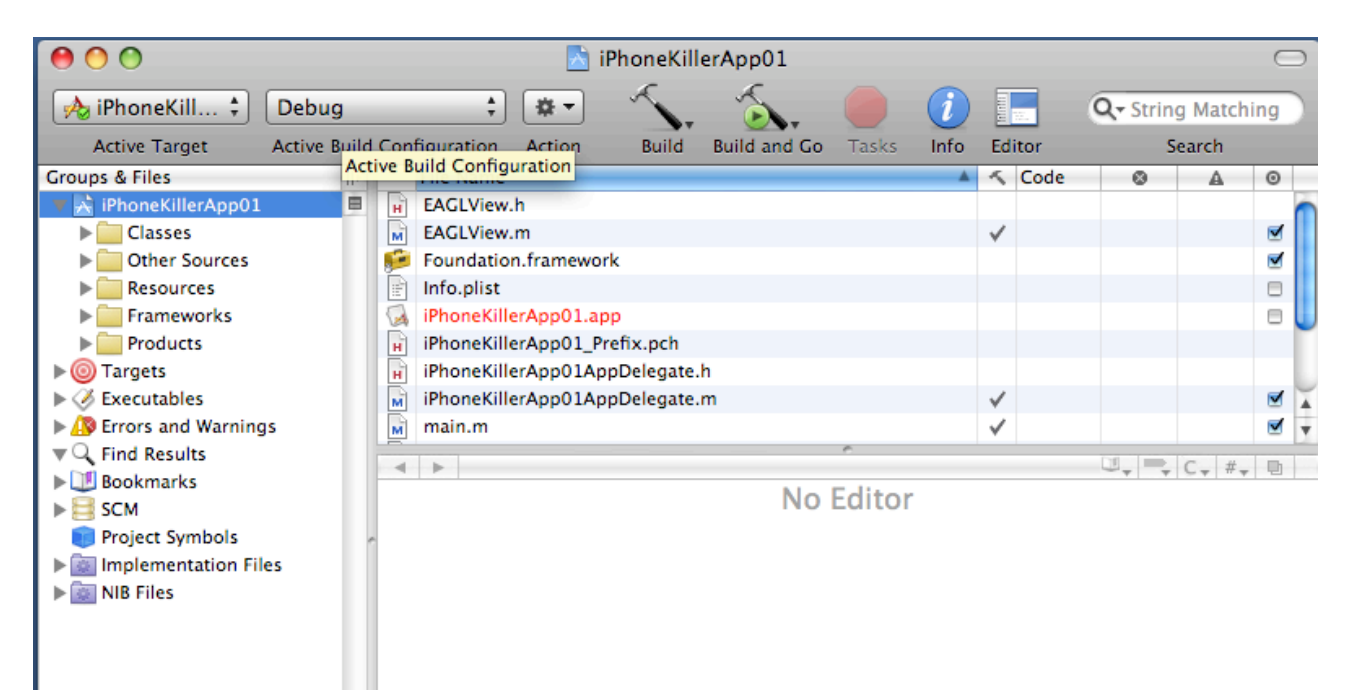

try it in Simulator. It should start.

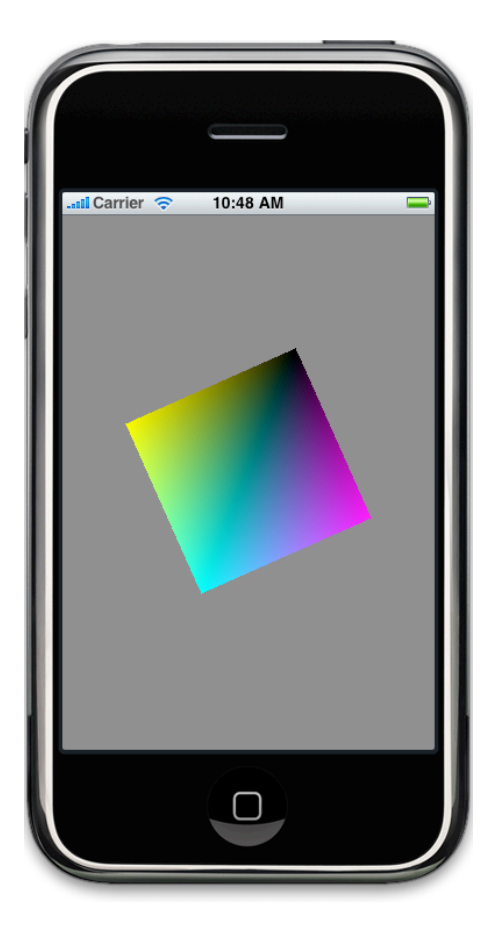

Now Connect Your iPhone. You should have an "organizer" window:

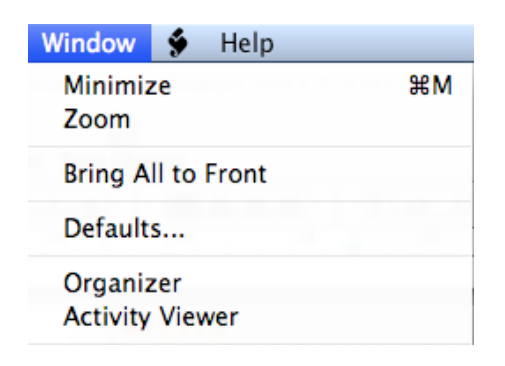

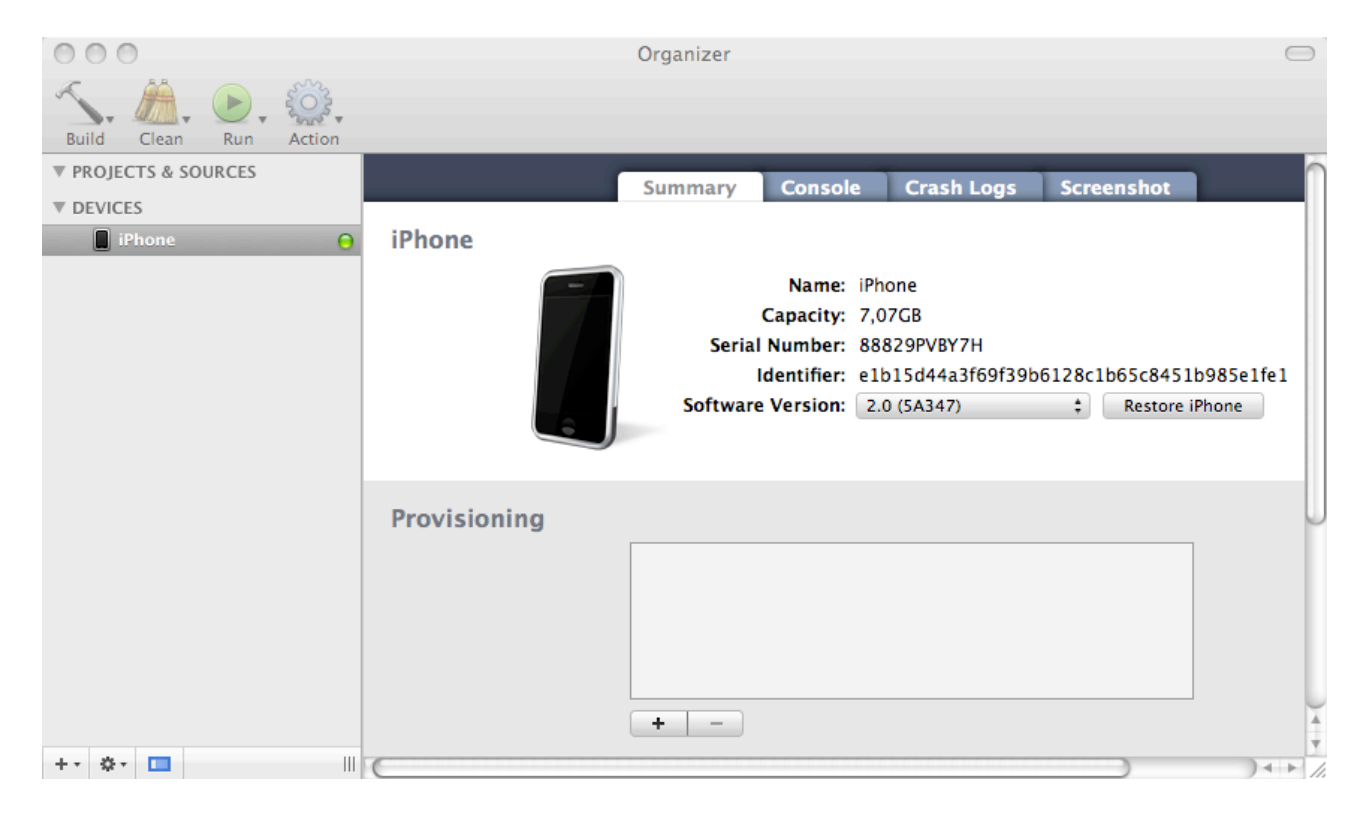

You can see here Your iPhone.

Add the project to the Organizer:

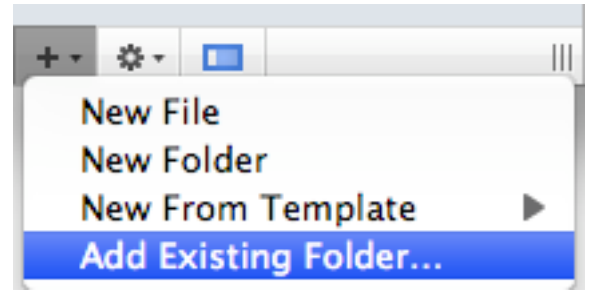

and choose Your app. It will appear at ther top of Organizer. If You click on its icon, You will be bring back to Your Xcode Project.

If You try to swirtch to a REAL iHone app,

| Project Build Run Design SCM Windo         | ow 🐓        | Help                                         |
|--------------------------------------------|-------------|----------------------------------------------|
| Project                                    | ж0          | on (Word Processing)                         |
| Class Browser                              | <del></del> | 🕧 👘 🔇                                        |
| New Group                                  | ~₩N         | Inspector Media Colors F                     |
| Ungroup                                    | て合業G        |                                              |
| New Smart Group                            | ►           | 18 20                                        |
| Add to Project                             | Σ#A         |                                              |
| Add Current File to Project                |             | ) 🔄 iPhc                                     |
| New Target                                 |             | neKill 🕈 Debug 🛟 🕸 🗸                         |
| Upgrade All Targets in Project to Native   |             | e Target Active Build Configuration Action   |
| New Build Phase                            |             | Files III 🔺 Message                          |
| New Custom Executable                      |             | )neKillerApp01 📃 😣 CodeSign error: no provi: |
| Set Active Target                          | •           | Dther Sources                                |
| Set Active Architecture                    |             | tesources                                    |
| Set Active SDK                             | •           | ✓ Device – iPhone OS 2.0 (Project Setting)   |
| Set Active Build Configuration             | •           | Simulator - iPhone OS 2.0                    |
| Set Active Executable                      | •           | )ets<br>cutables                             |
| Edit Project Settings                      |             | rs and Warnings                              |
| Edit Active Target "iPhoneKillerApp01"     | ٦ж          | Jeneral A                                    |
| Edit Active Executable "iPhoneKillerApp01" | ₹₩Х         | l Results<br>kmarks                          |

You simply get and error, as Your app is NOt yet signed.

# Building target "iPhoneKillerApp01" of project "iPhoneKillerApp01" with configuration "Debug" — (1 error)

Checking Dependencies CodeSign error: no provisioning profiles found for code signing identity 'iPhone Developer' CodeSign error: no provisioning profiles found for code signing identity 'iPhone Developer' Build failed (1 error)

# **Step 2: Getting iPhone Development Certificate**

Before going to portal, create Your certificate file locally. Open Keychain:

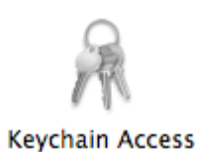

Choose Keychain Access > Certificate Assistant > Request a Certificate from a Certificate Authority

| Keychain Access File   | Edit View | Window               | Help                                                                                 |
|------------------------|-----------|----------------------|--------------------------------------------------------------------------------------|
| About Keychain Access  |           |                      | Keychain Access                                                                      |
| Preferences            | ж,        |                      | Q                                                                                    |
| Keychain First Aid     | ΛЖЛ       |                      |                                                                                      |
| Certificate Assistant  |           | Open                 |                                                                                      |
| Kerberos Ticket Viewer | て企業K      | Create a             | Certificate                                                                          |
| Services               | •         | Create a<br>Create a | l Certificate Authority<br>l Certificate For Someone Else as a Certificate Authority |
| Hide Kevchain Access   | жн        | Request              | a Certificate From a Certificate Authority                                           |

Fill the fields:

| Enter information   | for the certificate you are requesting. |
|---------------------|-----------------------------------------|
| Click Continue to   | request a certificate from the CA.      |
| User Email Address: | ingconti@ingconti.com                   |
| Common Name:        | ing.conti                               |
| CA Email Address:   | ingconti@ingconti.com                   |
| Request is:         | Emailed to the CA                       |
|                     | <ul> <li>Saved to disk</li> </ul>       |
|                     | Let me specify key pair information     |

be careful to choose "Save to Disk". Choose a known folder, (desktop is fine..) and let the std name.

| Save As: | :ateSigningRequest.certSigningRequest |
|----------|---------------------------------------|
| Where:   | Desktop                               |
|          | Cancel Save                           |

Open this fiel with texedit, Xcode.. nano... every ASCII editor You like, and COPY the text, including BEGIN... END... so CMD-A and CMD C.

Go to iPhone Developer Program Portal, login and and click on Certificate:

| Development                                                                                                    | Distribution | History | How To |  |  |
|----------------------------------------------------------------------------------------------------|--------------|---------|--------|--|--|
| Current Development Certificates Add Certificate                                                                                                    |              |         |        |  |  |
| This is a list of your current certificates, which are assigned to members of your team. To download a certificate, click the team member's name. To learn more, view the How To tab. |              |         |        |  |  |

In addition to your development certificate, you will also need to download the WWDR Intermediate Certificate. After downloading, double-click each certificate to launch Keychain Access. Then click 'OK' for each certificate.

Click ADD, (if You want read instruction... otherwise skip...) and paste in the box:

3. You will be notified by email when your CSR has been approved or rejected.

| BEGIN CERTIFICATE REQUEST                                                                                       |  |
|----------------------------------------------------------------------------------------------------|--|
| MIICfzCCAWcCAQAwOjESMBAGA1UEAwwJaW5nLmNvbnRpMSQwIgYJKoZIhvcNAQkB                                                |  |
| FhVpbmdjb250aUBpbmdjb250aS5jb20wggEiMA0GCSqGSlb3DQEBAQUAA4IBDwAw                                                |  |
| ggEKAolBAQCYtA7A4gTjs52l5PlplsCtvrBZkW+cleUSSYmOMQJRDp9V+5WMsD7k                                                |  |
| 10In Total States and the second second second second second second second second second second second second s |  |
| AzUS                                                                                                    |  |
| gqTKIXVxdtkKbfmvV3gUlagBQRWDPn3fUMOKMoRHFL/GVUe4EfdXkFP7v9Fr+BaW                                                |  |
| 0dM5Zp0GRkDIWhN6Ng0IpTPYlvveSerHfoXYmvWLRgq1FH5ueB1aGakbrgtRKUqv                                                |  |
| iHCv867UqIIHbTnPKisx7o4RBW1wCE5FAgMBAAGgADANBgkqhkiG9w0BAQUFAAOC                                                |  |

and click Submit... wait...

You should get:

| Gian Envice Continue |        |
|----------------------|--------|
| Approval             | Reject |

click on "Approval". It will change the page to:

Status: Pending Issuance

You will get an e-mail of confirmation of submission NOT of confirmation of approval: this is useful for team admin to be notofied members are requesting Certificates. So refresh until you get a valid link on your member name.

### In the meantime ...

## download the WWDR Intermediate Certificate.

click on link, download it: You should get a file: "AppleWWDRCA.cer" in Downloads folder.

| Certificate<br>Sumbard | Do you want<br>"AppleWWDF | to add the<br>RCA.cer" to a | certificate(s) fr<br>a keychain? | om the file |
|------------------------|---------------------------|-----------------------------|----------------------------------|-------------|
|                        |                           |                             |                                  |             |
|                        |                           | Keychain:                   | login                            | \$          |
| View Cer               | tificates                 |                             | Cancel                           | ОК          |

## After some reloads...

You get:

| Name              | Expiration Date     | * | Provisioning Profiles | Status | Actions         |
|-------------------|---------------------|---|-----------------------|--------|-----------------|
| Gian Enrico Conti | 02/11/2009 09:50 AM |   |                       | Issued | Download Revoke |

So down load "developer\_identity.cer" and click on it, You will get:

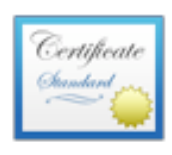

## Apple Worldwide Developer Relations Certification Authority

Intermediate certificate authority Expires: domenica 14 febbraio 2016 19:56:35 GMT+01:00 This certificate is valid

| Name | A                             | Kind        | Expires            | Keychain |
|------|-------------------------------|-------------|--------------------|----------|
|      | Apple Worldwide Developer     | certificate | 14/feb/16 00:00:00 | login    |
| •    | iPhone Developer: Gian Enrico | certificate | 11/feb/09 00:00:00 | login    |

# Step 3: create App IDs

Now You must create Application ID, or better a valid ID for all applications. Let's use the second. We will create a "family" id for all the killer apps.

So click on ADD ID, anmd fill the filds:

| App ID Name     | App ID (Bund   | dle Seed ID + Bundle Iden | tifier) |
|-----------------|----------------|---------------------------|---------|
| KillerAppFamily | ############## | com.ingconti.*            |         |
|                 |                |                           |         |
| You will get:   |                |                           |         |
| Name            | ID             |                           |         |
| KillerAppFamily | e e            | .com.ingconti.*           |         |

# **Step 4: Provisioning**

One You have an ID, You can create provisioning profiles, so

|          | Provisioning |
|----------|--------------|
| click on |              |
| And Add  | Add Profile  |

Choose a name for profile You like, for me is: KillerAppFamilyProfile, check your certificate and choose the certificates form popUp:

| Profile Name<br>Certificates   |       |              | KillerAppFamilyProfile |          |                  |                            |          |
|--------------------------------|-------|--------------|------------------------|----------|------------------|----------------------------|----------|
|                                |       |              |                        |          |                  |                            |          |
| Devices                        |       |              | 🗹 iPod Simone          |          |                  |                            |          |
| Submit Usual<br>After a while: | l "P€ | ending" F    | Reload                 |          |                  |                            |          |
| Provisioning Profile           |       | Certificates | Devices                | App ID   |                  | Status                     | Actions  |
| KillerAppFamilyProfile         |       | 1            | 1                      | <u>s</u> | J.com.ingconti.* | Active until<br>08/13/2009 | Download |

Click on Download...

In Download Folder You should have: "XXX.mobileprovision", in my case: "KillerAppFamilyProfile.mobileprovision".

Now we must add this file to XCode Project. Reopen the XCode Project. You have two ways:

- 1) drag this "XXX.mobileprovision" to the Xcode Icon
- 2) reopen "Organizer" and click on Summary Tab:

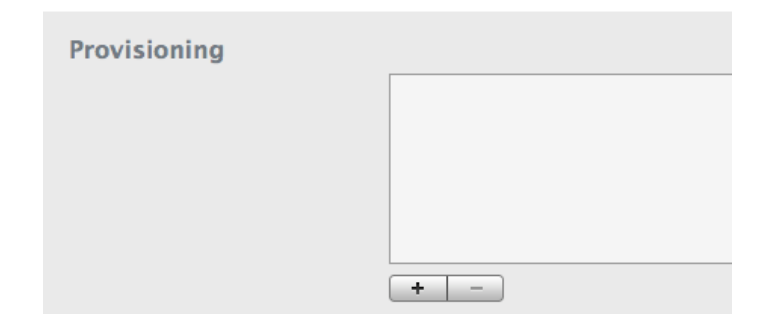

and on Plus sign: (+) and ad manually the file.

When imported, be sure to check:

| Provisioning |                        |
|--------------|------------------------|
|              | KillerAppFamilyProfile |

XCode official documentation says to duplicate the configuration "Release" to "Ditribution", but for now we simply modify GLOBAL settings, so we can also debug on iPhone.

So double click on project icon:

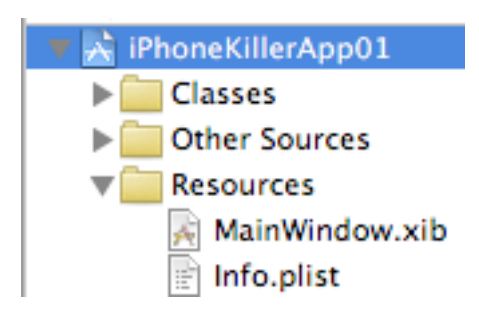

And modify the key:

| Code Signing Entitlements |                        |
|---------------------------|------------------------|
| Code Signing Identity     |                        |
| Any iPhone OS Device      | \$<br>iPhone Developer |

## to (double click on key to open) :

| ▼Code Signing             |   |                                     |
|---------------------------|---|-------------------------------------|
| Code Signing Entitlements |   |                                     |
| Code Signing Identity     |   |                                     |
| Any iPhone OS Device      | ÷ | iPhone Developer: Gian Enrico Conti |
|                           |   |                                     |

If unsure, open KeyChain, and double click on:

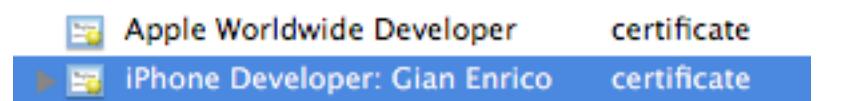

## and paste the developer signing:

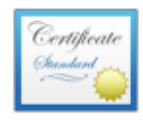

iPhone Developer: Gian Enrico Conti

Issued by: Apple Worldwide Developer Relations Certification Authority Expires: mercoledì 11 febbraio 2009 10:50:01 GMT+01:00 This certificate is valid

▶ Trust

Details

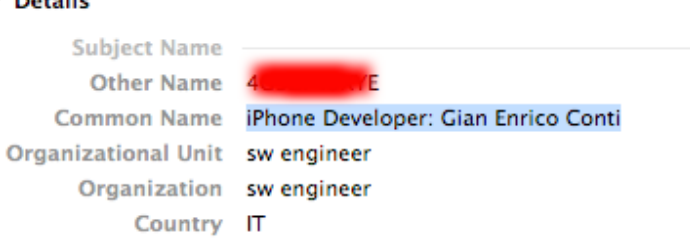

be sure to change also this setting (Code Signing Provisionign Profile) :

| ▼Code Signing Identity            |   |                                                        |
|-----------------------------------|---|--------------------------------------------------------|
| Any iPhone OS Device              | ÷ | iPhone Developer: Gian Enrico Conti                    |
| Code Signing Provisioning Profile |   | Default Provisioning Profile for Code Signing Identity |
| Any iPhone OS Device              | ÷ | Default Provisioning Profile for Code Signing Identity |

be sure to change also this setting in .plist: (double click on .plist)

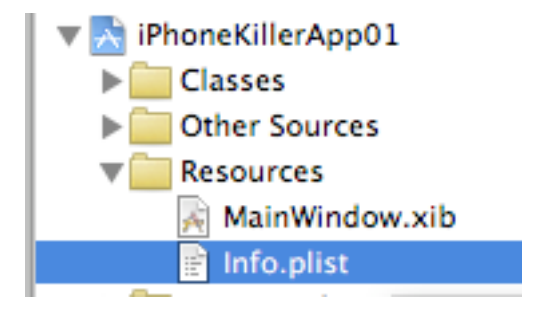

## and modify, from:

| Кеу                                | Value                                       |
|------------------------------------|---------------------------------------------|
| ▼ Information Property List        | (12 items)                                  |
| Localization native development re | en                                          |
| Bundle display name                | \${PRODUCT_NAME}                            |
| Executable file                    | \${EXECUTABLE_NAME}                         |
| lcon file                          |                                             |
| Bundle identifier                  | com.yourcompany.\${PRODUCT_NAME:identifier} |
| InfoDictionary version             | 6.0                                         |
| Bundle name                        | \${PRODUCT_NAME}                            |
| Bundle OS Type code                | APPL                                        |
| Bundle creator OS Type code        | 7777                                        |
| Bundle version                     | 1.0                                         |
| LSRequiresIPhoneOS                 | $\checkmark$                                |
| Main nib file base name            | MainWindow                                  |

#### to:

| Key                                | Value                                    |
|------------------------------------|------------------------------------------|
| Information Property List          | (12 items)                               |
| Localization native development re | en                                       |
| Bundle display name                | \${PRODUCT_NAME}                         |
| Executable file                    | \${EXECUTABLE_NAME}                      |
| Icon file                          |                                          |
| Bundle identifier 🕴                | com.ingconti.\${PRODUCT_NAME:identifier} |

Using the setting You did in "Step 3: create App IDs".

# Step 5: Running...

Cross Your fingers.... and hit Cmd R (run) (with ther other hand..)

You will see:

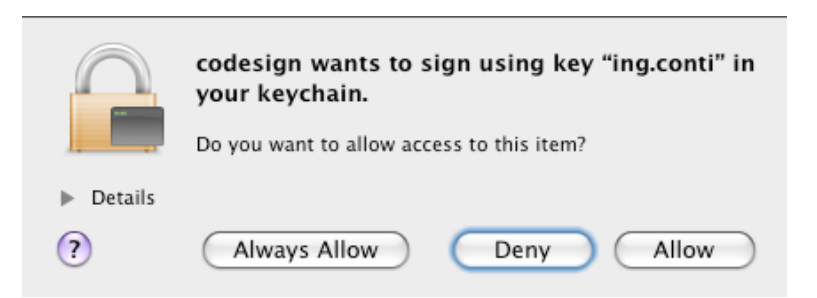

As You prefer, Allow or Always Allow:

... after a while.... on iPhone You will see a spinning cube.

..And with Cmd Y You can also debug.

Step 6: debugging

You can usually set debugger breakpoints, an debug step by step. But... If You got a crash, iPhone remains in a non-consistent state.

it appears:

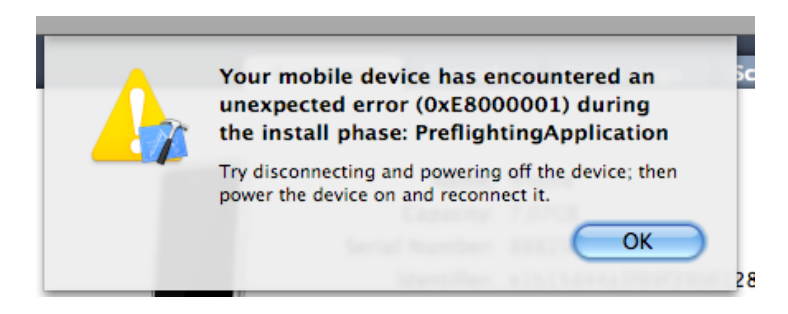

do not reboot iPhone, simple remove the crashed app from "Observer", using Minus Button:

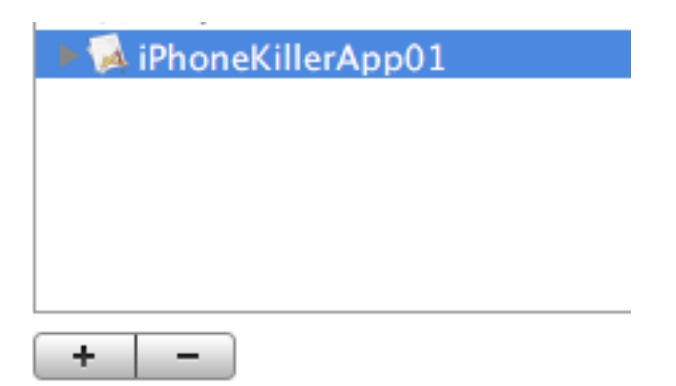